## **5** First Digital

Knowledgebase > Services > OTC

## OTC

Winnie Yuen - 2024-02-02 - Services

Users need to submit an OTC instruction with First Digital before the team proceeds with it.

1. Go to Services and click on **OTC**.

| Dashboard Asset Transfer $\vee$ | Services 🗸 Invite Clients SL |
|---------------------------------|------------------------------|
|                                 | отс                          |
|                                 | FX                           |
| ransfer-In                      | Payroll                      |
| <b>坐</b>                        | Marketplace                  |

1. Fill out the Instruction details. OTC fees will be calculated automatically and updated every few seconds.

| Home > Services > 01                                                                                                    | гс                  |                |                |                        |                 |        |
|----------------------------------------------------------------------------------------------------|---------------------|----------------|----------------|------------------------|-----------------|--------|
| OTC Tran                                                                                                    | saction             |                |                |                        |                 |        |
|                                                                                                    |                     |                |                |                        |                 |        |
| Buy Amount                                                                                                    |                     |                |                |                        |                 |        |
| Select Currence                                                                                                    | εy.                 | × -            |                |                        |                 |        |
| Pay With                                                                                                    |                     |                |                |                        |                 |        |
| Select Currence                                                                                                    | SA<br>A             | √ 0            |                |                        |                 |        |
| Select Service En                                                                                                    | tity                |                |                |                        |                 |        |
| Select Service                                                                                                    |                     |                | ~              |                        | No quotes       |        |
| By clicking the "Confirm Trade" button, you understand the transaction processed and you confirm and agree to the conditions. |                     |                |                | he transaction will be |                 |        |
| OTC Transaction H                                                                                                    | istory<br>Reference | Service Entity | Bought         | Sold                   | Status          | Action |
| 2023 Aug 31<br>02:18 PM                                                                                                    | CMS-XFRMFW          | Legacy Custody | 0.18341186 BTC | 5,000.00 USD           | Completed       | i      |
| 2023 Jan 06<br>05:09 PM                                                                                                    | CMS-3CU1A1          | Legacy Custody | 839.15 USD     | 0.05000000 BTC         | Pending Receipt | :      |
| 2023 Jan 06<br>05:06 PM                                                                                                    | CMS-YVXFV5          | Legacy Custody | 0.47629282 BTC | 8,000.00 USD           | Completed       | :      |

1. Check the disclaimer box and click on **Confirm Trade**. Please note the Submit button is only available if all entered information is correct.

| a > Services > OTC            |        |                                        |   |                                                   |                               |  |
|-------------------------------|--------|----------------------------------------|---|---------------------------------------------------|-------------------------------|--|
| <b>FC Transaction</b>         |        |                                        |   |                                                   |                               |  |
|                               |        |                                        |   |                                                   |                               |  |
| Buy Amount                    |        |                                        |   | Price                                             |                               |  |
| USDT_ERC20 - Ethereum Mainnet | $\sim$ | -                                      |   | 1 USD = 1.000300090027008 USE                     | DT_ERC20                      |  |
|                               |        | Current Balance: 0.00000000 USDT_ERC20 |   | You Will Receive                                  |                               |  |
| Pay With                      |        |                                        |   | 10.00300090 USDT_ERC20                            |                               |  |
| (\$ USD                       | ~      | 10                                     |   | Payment Amount                                    |                               |  |
|                               |        | Available Balance: 818,431,847.16 USD  |   | (\$) 10.00 USD                                    |                               |  |
| Select Service Entity         |        |                                        |   | Network Free                                      | 51/A                          |  |
| Legacy Custody                |        |                                        | ~ | Network Fee                                       | N/A                           |  |
|                               |        |                                        |   | OTC Fee ③                                         | 0.08 USD                      |  |
|                               |        |                                        |   | By clicking the "Confirm Trade" button, you under | stand the transaction will be |  |
|                               |        |                                        |   | processed and you confirm and agree to the cond   | itions.                       |  |
|                               |        |                                        |   | Confirm Trade                                     |                               |  |
|                               |        |                                        |   | Confirm Trade                                     |                               |  |
|                               |        |                                        |   | The quote will refresh automatically              |                               |  |
|                               |        |                                        |   |                                                   |                               |  |

1. You successfully submitted the instruction and review the information before you click on **Close**.

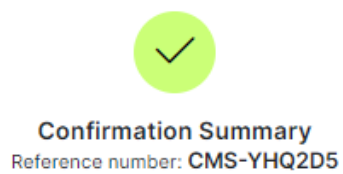

## Service Entity: Legacy Custody

| Price<br>1 USDT_ERC20 = ⑤ 0.99 USD | You Will Receive<br>10.00300090 USDT_ERC20 |  |  |  |  |
|------------------------------------|--------------------------------------------|--|--|--|--|
| Pay Amount                         | 10.00 USD                                  |  |  |  |  |
| Network Fee ③                      | N/A                                        |  |  |  |  |
| OTC Fee ③                          | 0.08 USD                                   |  |  |  |  |
| Close                              |                                            |  |  |  |  |

1. You will now see the instruction in the overview with a **Status**. The instruction will go through a review phase (Initiated) before it will be completed.

| OTC Transaction H       | listory    |                |                        |                |                 |        |
|-------------------------|------------|----------------|------------------------|----------------|-----------------|--------|
| Date Created            | Reference  | Service Entity | Bought                 | Sold           | Status          | Action |
| 2024 Feb 02<br>03:16 PM | CMS-YHQ2D5 | Legacy Custody | 10.00300090 USDT_ERC20 | 10.00 USD      | Pending Receipt | :      |
| 2023 Aug 31<br>02:18 PM | CMS-XFRMFW | Legacy Custody | 0.18341186 BTC         | 5,000.00 USD   | Completed       | 1      |
| 2023 Jan 06<br>05:09 PM | CMS-3CU1A1 | Legacy Custody | 839.15 USD             | 0.05000000 BTC | Pending Receipt | :      |
| 2023 Jan 06<br>05:06 PM | CMS-YVXFV5 | Legacy Custody | 0.47629282 BTC         | 8,000.00 USD   | Completed       | I      |

## Important:

Processing time for OTC is 1 business day and please note that we currently only support BTC, Ethereum, Tether (ERC-20) and USDC.

If you accidentally confirmed a trade or made a mistake, please contact us via Helpdesk or your Customer Success Manager.